# How to Open the Meter Types screen

• Via Menu panel: 1. On the Menu panel, click the Devices menu.

2. On the Devices screen, click the  $\ensuremath{\text{Meter Type Label}}.$ 

| Devices              |                                        | ^ X                                                                 |
|----------------------|----------------------------------------|---------------------------------------------------------------------|
| New Save Search [    | Delete Undo Duplicate Lease Site Close |                                                                     |
| Details              |                                        |                                                                     |
| General              |                                        | Asset Info                                                          |
| Device Type          | Tank 🗸                                 | Serial Number:                                                      |
| Description:         |                                        | Manufacturer ID:                                                    |
| Ownership:           | Company Owned 🗸                        | Manufacturer Name:                                                  |
| Bulk Plant Number:   | ~                                      | Manufactured Date:                                                  |
| Inventory Status     | ~                                      | Model Number:                                                       |
| Comment:             |                                        | Asset Number:                                                       |
| Installed on Tank    | ~                                      | Purchase Price: 0.00                                                |
| Regulator Type       | ~                                      | Purchase Date:                                                      |
| Lease Number:        |                                        | Manage Info                                                         |
| Taak lafa            |                                        |                                                                     |
|                      |                                        | Meter Type                                                          |
| Tank Capacity:       | 0.00                                   | Meter Cycle: 0                                                      |
| Tank Reserve:        | 0.00                                   | Meter Status:                                                       |
| Tank Type            | ~ ~                                    | Meter Reading: 0.00                                                 |
| Est Gallons in Tank: | 0.00 Underground:                      |                                                                     |
| ⑦ ₿ ♀ ⊠ Re           | ady                                    | I         ✓         Page         1         of 1         ▶         ▶ |

| Meter Type                                      | ^ □ X             |
|-------------------------------------------------|-------------------|
| Save Undo Close                                 |                   |
| + Insert X Remove Export - 🔠 View - Filter (F3) | ר א<br>ע א        |
| Meter Type                                      | Conversion Factor |
| 2 lb Cu Foot x 100                              | 3.06040132        |
| 11" Water Column Gallon                         | 1.00659000        |
| 11" Water Column Cu Meter                       | 0.97639230        |
|                                                 | 0.00000000        |
|                                                 |                   |
| ? 💭 🖓 0.75s Ready                               |                   |

### • Via Consumption Site screen:

- Open a Consumption Sites record.
   Navigate to Devices tab and select any attached device.

| З. | Click Open | button. | This will | open | Devices so | reen. |  |
|----|------------|---------|-----------|------|------------|-------|--|
|    |            |         |           |      |            |       |  |

| Site  | Detail | Devices | Associated Sites  | Order  | Appliances  | Deli | veries | Events  | Work ( | Orders(1) | Attac   | hment     | Audit Log  |  |
|-------|--------|---------|-------------------|--------|-------------|------|--------|---------|--------|-----------|---------|-----------|------------|--|
| C o   | oen X  | Remove  | Export - 🔠 View - | Filter | r (F3)      |      |        |         |        |           |         |           |            |  |
| Devic | е Туре |         | Serial No.        | Ow     | nership     |      | Manuf  | acturer |        | Tank Cap  | acity [ | Descripti | on         |  |
| Tank  |        |         | tank01            | Cor    | npany Owned |      | iRely  |         |        | 1,00      | 0.00 5  | ample T   | ank Device |  |
|       |        |         |                   |        |             |      |        |         |        |           |         |           |            |  |

4. On the Devices screen, click the Meter Type Label.

## • Via Menu panel:

1. On the Menu panel, click the **Devices menu**.

| Ţ | Tank Management              |
|---|------------------------------|
|   | Customer Inquiry             |
|   | Consumption Sites            |
|   | Clock Reading                |
|   | Synchronize Delivery History |
|   | Lease                        |
|   | Generate Orders              |
|   | Tank Monitor                 |
|   | Budget Calculation           |
|   | Virtual Meter Billing        |
|   | Devices                      |
|   | Events                       |
|   | Renew Julian Deliveries      |
|   |                              |

2. On the Devices screen, click the Meter Type Label.

| Devices              |                                        |                    | ^                           |
|----------------------|----------------------------------------|--------------------|-----------------------------|
| New Save Search [    | Delete Undo Duplicate Lease Site Close |                    |                             |
| Details              |                                        |                    |                             |
| General              |                                        | Asset Info         |                             |
| Device Type          | Tank                                   | Serial Number:     |                             |
| Description:         |                                        | Manufacturer ID:   |                             |
| Ownership:           | Company Owned                          | Manufacturer Name: |                             |
| Bulk Plant Number:   |                                        | Manufactured Date: |                             |
| Inventory Status     |                                        | Model Number:      |                             |
| Comment:             |                                        | Asset Number:      |                             |
| Installed on Tank    |                                        | Purchase Price:    | 0.00                        |
| Regulator Type       |                                        | Purchase Date:     |                             |
| Lease Number:        |                                        | Mataslafa          |                             |
| Tank lafa            |                                        | Meter into         |                             |
|                      |                                        | Meter Type         | ×                           |
| Tank Capacity:       | 0.0                                    | ) Meter Cycle:     | 0                           |
| Tank Reserve:        | 0.0                                    | ) Meter Status:    | ~                           |
| Tank Type            | \                                      | Meter Reading:     | 0.00                        |
| Est Gallons in Tank: | 0.00 Underground:                      |                    |                             |
| ['<br>⑦ ◎ ♀ ⊠ Re     | ady                                    |                    | 4   4 Page   1 of 1   ▶   ▶ |

| Meter Type                                        | ^ □ ×             |
|---------------------------------------------------|-------------------|
| Save Undo Close                                   |                   |
| + Insert X Remove III Layout 🔍 Filter Records (Fi | 3)                |
| Meter Type                                        | Conversion Factor |
| 2 lb Cu Foot x 100                                | 3.06040132        |
| 11" Water Column Gallon                           | 1.00659000        |
| 11" Water Column Cu Meter                         | 0.97639230        |
|                                                   | 0.00000000        |
|                                                   |                   |
|                                                   |                   |
|                                                   |                   |
|                                                   |                   |
|                                                   |                   |
|                                                   |                   |
|                                                   |                   |
|                                                   |                   |
|                                                   |                   |
| 🕐 🕼 🖓 🖂 Ready                                     |                   |

- Via Consumption Site screen:

  Open a Consumption Sites record.
  Navigate to Devices tab and select any attached device.
  Click Open button. This will open Devices screen.

| Dick Open button. This will open Devices screen. |                     |                       |                  |               |             |                |  |
|--------------------------------------------------|---------------------|-----------------------|------------------|---------------|-------------|----------------|--|
| Site Detail Devic                                | es Associated Sites | Appliances Call Entry | Delivery History | Event History | Work Orders | Audit Log (50) |  |
| 🔍 Open 🗙 Remov                                   | e 🗄 Layout 🔍        | Filter Records (F3)   |                  |               |             |                |  |
| Device Type                                      | Serial No.          | Ownership             | Manufacturer     | Tank Capac    | Description |                |  |
| Tank                                             | 1057438             | Customer Owned        | iRely            | 1,000.00      | sample tank |                |  |
|                                                  |                     |                       |                  |               |             |                |  |

4. On the Devices screen, click the Meter Type Label.

• Via Menu panel: 1. On the Menu panel, click the Meter Types menu.

| n the      | e Menu panel, click the Meter | тур |
|------------|-------------------------------|-----|
| <b>-</b> - | Tank Management               |     |
|            | Customer Inquiry              |     |
|            | Consumption Sites             |     |
|            | Clock Reading                 |     |
|            | Synchronize Delivery History  |     |
|            | Lease Billing                 |     |
|            | Dispatch Deliveries           |     |
|            | Generate Orders               |     |
|            | Tank Monitor                  |     |
|            | Budget Calculation            |     |
|            | Virtual Meter Billing         |     |
|            | Degree Day Clock              |     |
|            | Devices                       |     |
|            |                               |     |
|            | Event Types                   |     |
|            | Device Types                  |     |
|            | Lease Codes                   |     |
|            | Event Automation              |     |
|            | Meter Types                   |     |
|            | Renew Julian Deliveries       |     |
|            | Resolve Sync Conflict         |     |
|            | Lease Billing Incentive       |     |
|            | Clock Reading History         |     |
|            | Lease                         |     |
|            |                               |     |

- Via Devices screen:
  - 1. Open a Devices record .

# 2. Click the Meter Type label.

| Devices              |                              |                    |      | ~ )<br>_   |
|----------------------|------------------------------|--------------------|------|------------|
| New Save Search      | Delete Undo Lease Site Close |                    |      |            |
| Details              |                              |                    |      |            |
| General              |                              | Asset Info         |      |            |
| Device Type          | Tank                         | Serial Number:     |      |            |
| Description:         |                              | Manufacturer ID:   |      |            |
| Ownership:           | Company Owned 🗸              | Manufacturer Name: |      |            |
| Bulk Plant Number:   | v                            | Manufactured Date: |      |            |
| Inventory Status     | v                            | Model Number:      |      |            |
| Comment:             |                              | Asset Number:      |      |            |
| Installed on Tank    | v                            | Purchase Price:    |      | 0.00       |
| Regulator Type       | v                            | Purchase Date:     |      |            |
| Lease Number:        |                              | Meter Info         |      |            |
| Tank Info            |                              | Meter Type         |      | ~          |
| Tank Capacity:       | 0.00                         | ) Meter Cycle:     |      | 0          |
| Tank Reserve:        | 0.00                         | ) Meter Status:    |      | ~          |
| Tank Type            | v                            | Meter Reading:     |      | 0.00       |
| Est Gallons in Tank: | 0.00 Underground:            |                    |      |            |
| ⑦ ۞ ♀ ⊠ Re           | eady                         |                    | Page | 1 of 1 🕨 🕅 |

- Via Menu panel: 1. On the Menu panel, click the Meter Type menu.
  - 🚞 Tank Management

| 🏒 Customer Inquiry             |
|--------------------------------|
| 🥜 Consumption Sites            |
| 🥜 Clock Reading                |
| 🥜 Synchronize Delivery History |
| 🌈 Lease Billing                |
| 🥜 Dispatch Deliveries          |
| 📝 Generate Orders              |
| 🥜 Tank Monitor                 |
| 🏟 Degree Day Clock             |
| 😳 Devices                      |
| Events                         |
| 😳 Event Types                  |
| 🔯 Device Types                 |
| 😳 Lease Codes                  |
| Event Automation               |
| 💮 Meter Types                  |
| 💿 Renew Julian Deliveries      |
| 😳 Resolve Sync Conflict        |
| 😳 Lease Billing Incentive      |
| 😳 Clock Reading History        |
|                                |

• Via Devices screen: 1. Open a Devices record .

2. Click the Meter Type view button.

| Devices            |                         |                      | × ×                     |
|--------------------|-------------------------|----------------------|-------------------------|
| New Save Search    | Delete Undo Lease Close |                      |                         |
| Device Type:       | Tank 🔍 🗸                | Inventory Status:    | ٩. ۲                    |
| Manufacturer ID:   |                         | Comment:             |                         |
| Manufacturer Name: |                         | Installed on Tank:   | ٩, ۲                    |
| Model Number:      |                         | Lease Number:        |                         |
| Serial Number:     |                         | Tank Capacity:       | 0.000000                |
| Bulk Plant Number: | ×                       | Tank Reserve:        | 0.000000                |
| Description:       |                         | Tank Type:           | ٩, ٠                    |
| Ownership:         | Company Owned           | Est Gallons in Tank: | 0.000000 Underground: 📃 |
| Asset Number:      |                         | Meter Type:          | ۹. ۲                    |
| Purchase Date:     |                         | Meter Cycle:         | 0                       |
| Purchase Price:    | 0.000000                | Meter Status:        | ×                       |
| Manufactured Date: |                         | Meter Reading:       | 0.000000                |
| Regulator Type:    | ٩, ۲                    |                      |                         |
| 🕜 🤨 🏆 Ready        |                         | 14                   | 🔹 Page 1 of 1 🕨 🔰       |

- Via Menu panel: 1. On the Menu panel, double click the Meter Type menu.
  - 🖃 🚞 Tank Management 🕀 📄 Activities 🖻 📄 Maintenance E Degree Day Clock E Devices Events Event Type 📃 Device Type E Lease Code Event Automation Setup 🔚 Meter Type 📰 Renew Julian Deliveries
- Via Devices screen: 1. Open a Devices record .

2. Click the Meter Type ellipsis button.

| Devices            |                         |                      | × ×                 |
|--------------------|-------------------------|----------------------|---------------------|
| New Save Search    | Delete Undo Lease Close |                      |                     |
| Device Type:       | Tank 😶 🗸                | Inventory Status:    |                     |
| Manufacturer ID:   |                         | Comment:             |                     |
| Manufacturer Name: |                         | Installed on Tank:   | ¥                   |
| Model Number:      |                         | Lease Number:        |                     |
| Serial Number:     |                         | Tank Size:           | 0.00                |
| Bulk Plant Number: | ×                       | Tank Capacity:       | 0.00                |
| Description:       |                         | Tank Reserve:        | 0.00                |
| Ownership:         | Company Owned           | Tank Type:           | 🗸                   |
| Asset Number:      |                         | Est Gallons in Tank: | 0.00 Underground: 📃 |
| Purchase Date:     |                         | Meter Type:          | ···· ¥              |
| Purchase Price:    | 0.00                    | Meter Cycle:         | 0                   |
| Manufactured Date: |                         | Meter Status:        | ×                   |
| Regulator Type:    | 🗸                       | Meter Reading:       | 0.00                |
| 🕜 🧔 🖓 Ready        |                         |                      | Page 1 of 1 1       |
| - <u> </u>         |                         |                      | -                   |